【manaba 出席】オプション: 出席報告をするための機能です。

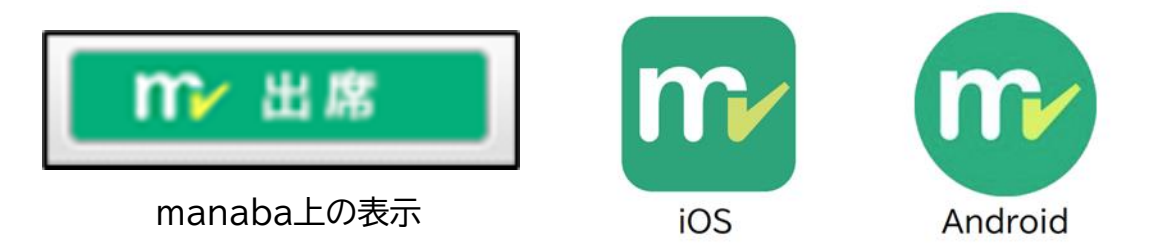

# 【出席管理 2024年度からの変更点】

ORespon(レスポン機能)がなくなりました。

正規大学生が出席報告をするために使用していた機能で、公開授業受講生は使用できませんでした。

O「manaba 出席」管理オプションが追加されました。 公開授業受講生も使用可能です。

# 【注意点】

〇公開授業受講生に対しては、出席確認機能を使用せず、当日教室で「口頭」「目視」 により出席を確認されるケースが多いようです。 出席確認方法は、各担当教員の考え方によりますので、ご不明な点がございました ら、担当教員へ直接ご確認ください。

O出席機能を使用しない科目に関しては、以下にご紹介する機能やアプリを使用する 必要はございません。

次頁以降で基本操作をご紹介します。

- I.出席管理オプション manabaで使用する場合
- Ⅱ.出席管理オプション アプリをインストールする場合

詳しくはmanabaのマニュアルでご確認いただけます。 ※画面一番下に記載されている「マニュアル」をクリックし、 「学生用追加機能マニュアル」の「出席」をクリックすると表示される「manaba 出席 管理オプション学生用マニュアル」をご覧ください。

# I. 出席管理オプション -manabaで使用する場合-

## 1. manabalにログインし、マイページ右上の「出席」ボタンをクリック。

## <パソコンの場合>

| 鹿児!<br>Kagoshima | 島大学<br>a University                         | 「お名前」<br>設定   Logoth |
|------------------|---------------------------------------------|----------------------|
| マイページ            |                                             | EV メモー TV 出席 English |
| は知らせ             |                                             | ■ 課題                 |
| 2025-03-21       | ≪【学生の皆さまへ】manaba出席管理機能アプリのインストール・初期設定について   | ◆ 未提出課題              |
| 2025-03-03       | ▲ 「学生の皆さまへ」令和7年度前期授業科目の表示について               | ▶ 未提出課題一覧            |
| 2025-03-03       | ▲ 【教職員の皆さまへ】令和7年度前期授業科目の表示について              | ◆ 提出記録               |
| 2024-04-04       | ≪<【重要】インフルエンザ及び新型コロナウイルス感染症等の学校感染症罹患時における授業 | 最近の提出記録はありません        |
| 大学からの課題          | <ul> <li>・アンケート</li> </ul>                  | > すべて表示              |
| 2025-04-08       | ◆授業アンケート令和7年度前期水産学部     ③                   | )                    |
| 2023-10-02       |                                             |                      |
| 2024-02-23       |                                             |                      |
| 2024-07-17       | ● 授業アンケート 令和6年度前期                           |                      |
| 2024-06-28       |                                             |                      |

### <スマートフォンの場合>

|                                    | manaba             |                | IENU |
|------------------------------------|--------------------|----------------|------|
| <b>∳</b> ⊡                         |                    | 0              | 6    |
| <u>л-</u> д                        | が トフォスオ            | 未提出課題          |      |
| 提出記録                               | 出席                 | 1              |      |
|                                    |                    |                | ŧ    |
| 9 ポートフォリオ                          | にコレクションが追加         | <b>µされました。</b> |      |
| お知らせ                               |                    |                |      |
|                                    |                    |                |      |
| 2025-03-21                         |                    |                |      |
| 2025-03-21<br>④ 【学生の皆さま            | へ】 manaba出席管語      | 理機能アプリのイ       |      |
| 2025-03-21<br>◀【学生の皆さま<br>ンストール・初期 | へ】manaba出席管 設定について | 理機能アプリのイ       |      |

### I. 出席管理オプション -manabaで使用する場合-

2. 出席コード欄に、教員から案内された出席コード(半角数字)を入力し、 「確認する」をクリック。

<パソコン・スマートフォンの場合>(共通)

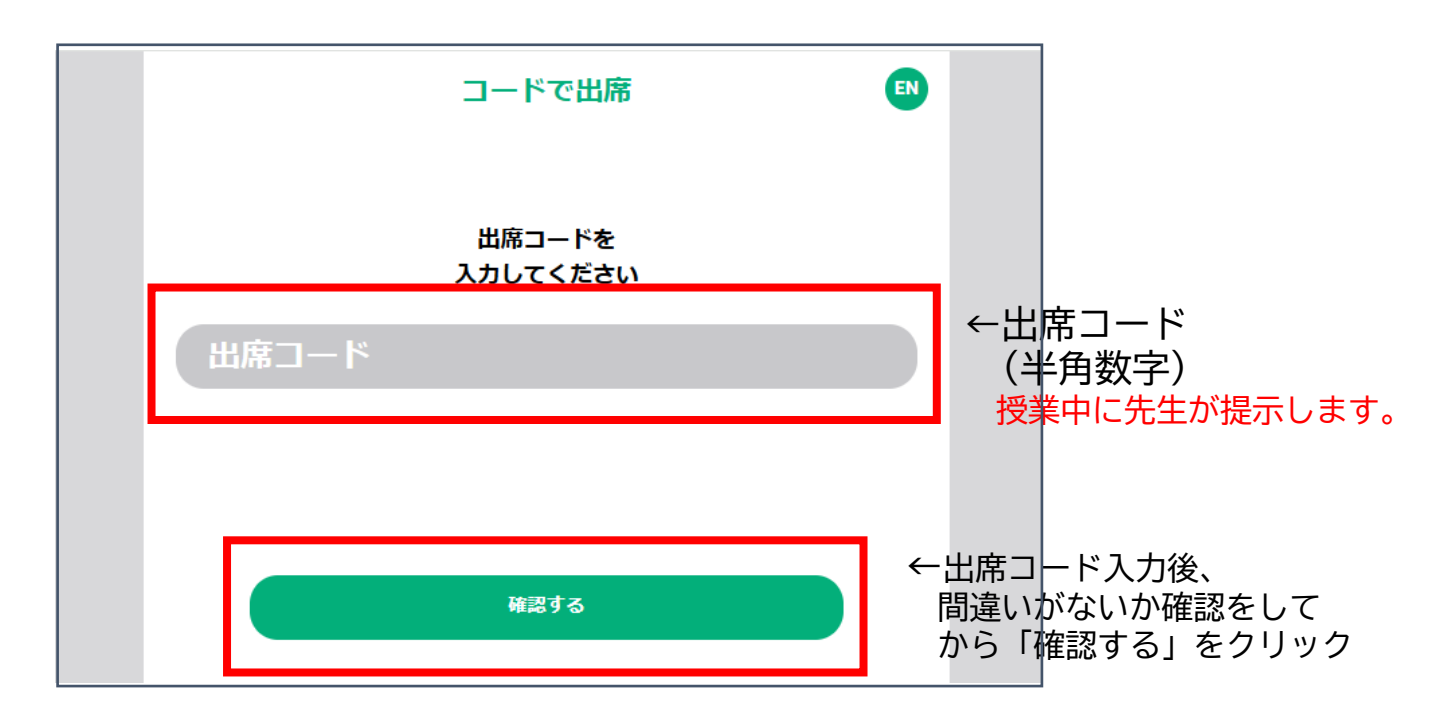

3. 確認画面が表示されるので、表示されている氏名や講義名等に間違いがないか を確認し、問題がなければ「提出」をクリック。「OK」をクリックし、出席登録完了 画面を閉じる。

### <パソコン・スマートフォンの場合>(共通)

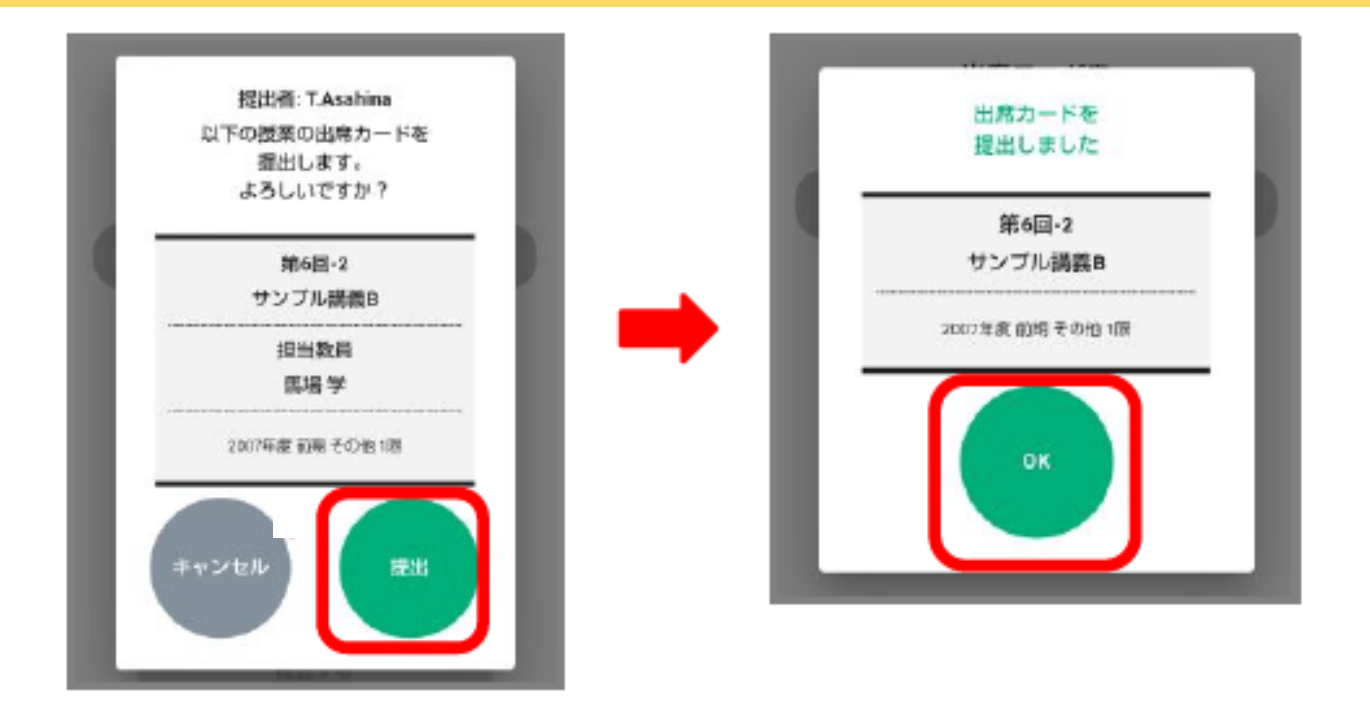

Ⅱ. 出席管理オプション ースマートフォンにアプリをインストールする場合ー

1. スマートフォンにアプリをインストールする。

★アプリの具体的なインストール方法はご利用端末(OS)の手順を確認してください。 ★ご利用端末を変更される場合は改めて初期設定を行ってください。

【アプリ検索キーワード:manaba、MANABA、まなば、マナバ、出席など】 【スマートフォンアプリ】 iOS 13以上 / Android8.0以上 【スマートフォンブラウザ】上記スマートフォンのデフォルトブラウザ

2.インストール後、ご利用端末のホーム画面に作成された「manaba 出席」の アプリをタップして起動。

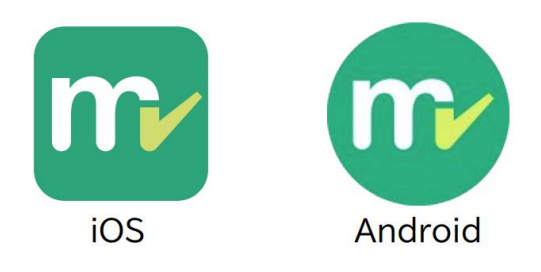

3. manaba 出席管理オプション規約・manaba 出席管理オプションプライバシー ポリシーを確認し「規約に合意する」にチェックを入れ「大学を指定する」をタップ。

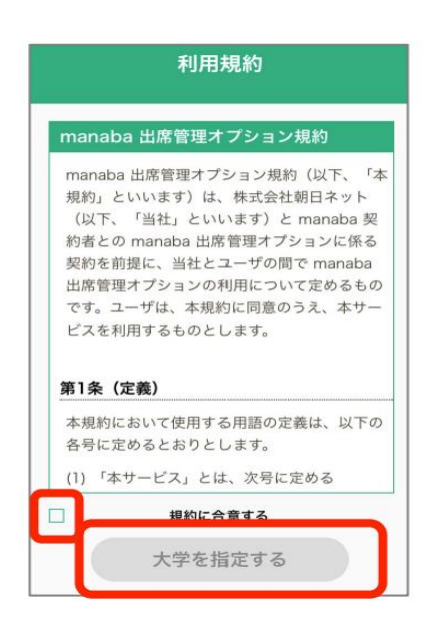

## Ⅱ. 出席管理オプション ースマートフォンにアプリをインストールする場合ー

### 4. 公開授業受講生用の「大学番号」を入力し「ログインへ進む」をタップ。

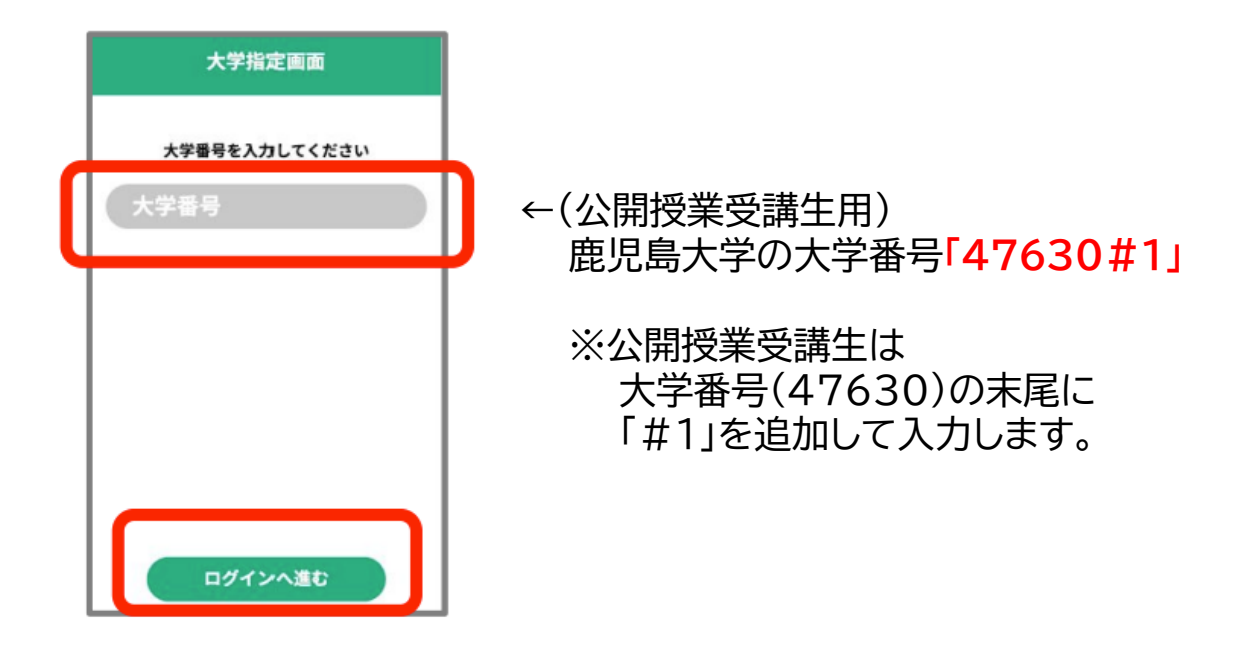

5. ご自身のmanabaのユーザーIDとパスワードを入力し、「ログイン」をタップ。

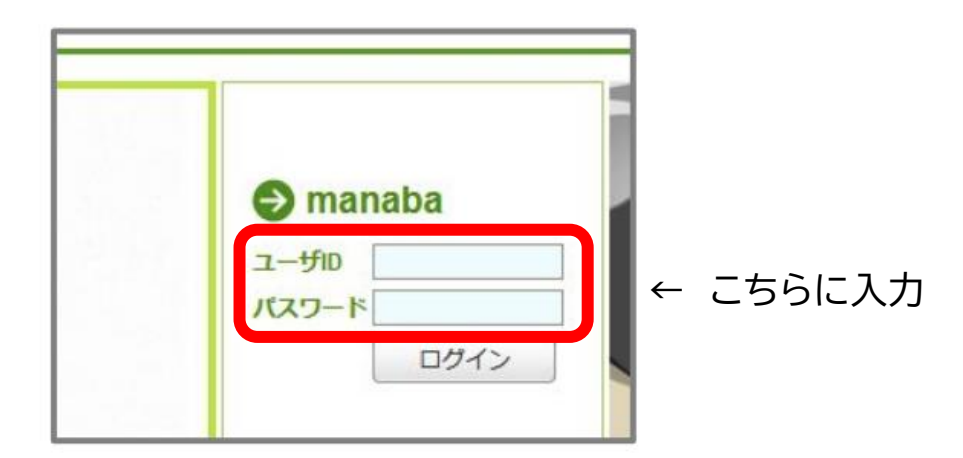

6.表示される情報に問題がなければ「ログイン完了」をタップ。

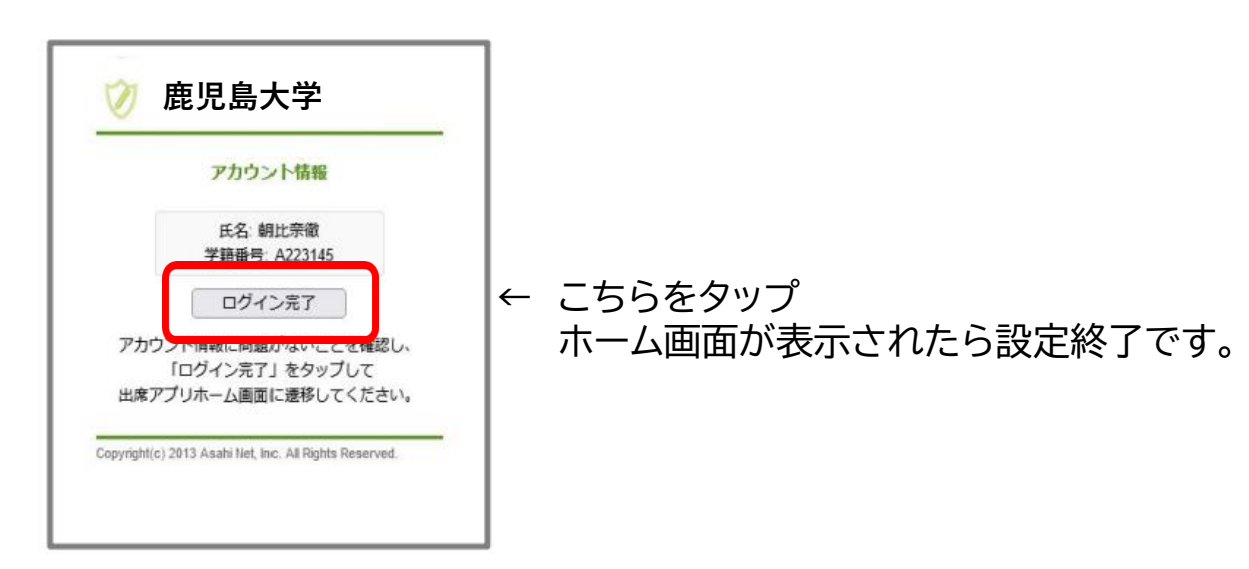

Ⅱ. 出席管理オプション ースマートフォンにアプリをインストールする場合ー

7.ホーム画面が表示されたら設定終了です。

【ホーム画面】

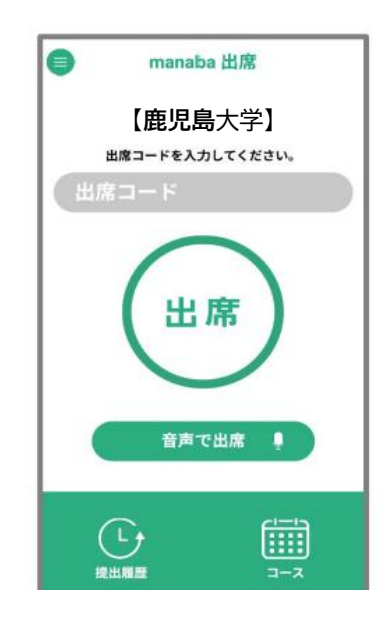

※次回アプリを開くには・・・

ご利用端末にインストールしたアプリ「manaba 出席」をタップ。 7.のホーム画面が表示されます。

こちらにをタップ →

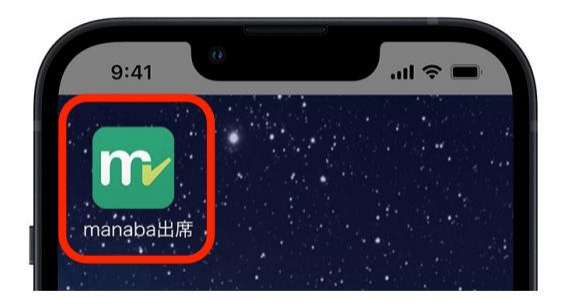

#### 【アプリがアップデートされたとき】

アプリの最新バージョンが公開された場合は、授業で利用する前に適宜アップロードを行ってください。古いバージョンのまま利用していると、アプリを開いたタイミングで強制アップデートが開始される場合があります。

#### 【規約が更新された時】

規約に改定があった場合は、アプリ起動後に改定後の規約が表示されます。 改めて内容を確認し、「同意する」をタップするとホーム画面が表示されます。